## Wichtiger Hinweis für Ihre Netzwerksicherheit: Änderung des Standardanmeldekennworts

Das neue Standardanmeldekennwort zur Verwaltung der Geräteeinstellungen ist initpass.

Wir empfehlen Ihnen, das Standardanmeldekennwort zu ändern, um Ihr Gerät vor einem unautorisierten Zugriff zu schützen und die folgenden Funktionen und Software\* sicherer zu machen:

- Web Based Management
- BRAdmin Light/BRAdmin Professional
- Remote Setup Software (nur über ein Netzwerk)
- Firmware Update Software

So ändern Sie das Kennwort:

- 1. Starten Sie Ihren Webbrowser.
- Geben Sie in der Adressleiste Ihres Browsers "http://IP-Adresse des Geräts" ein (wobei "IP-Adresse des Geräts" die IP-Adresse des Geräts oder der Druckservername ist).
  Zum Beispiel: http://192.168.1.2
- 3. Geben Sie im Feld Anmelden das Standardanmeldekennwort initpass ein.
- 4. Klicken Sie auf die Registerkarte Administrator.
- 5. Geben Sie im Feld **Neues Kennwort eingeben** das Kennwort ein, das Sie verwenden möchten.

Notieren Sie sich das Kennwort bei Bedarf und bewahren Sie es an einem sicheren Ort auf.

- 6. Geben Sie im Feld Neues Kennwort bestätigen das neue Kennwort erneut ein.
- 7. Klicken Sie auf Senden.

\* Funktionen und Software können abhängig von Ihrem Modell variieren.

Ausführliche Informationen zu den Netzwerkfunktionen und zur Software Ihres Geräts finden Sie unter <u>support.brother.com</u>. Besuchen Sie dort die Seite **Handbücher** und beachten Sie den Abschnitt Netzwerksicherheit im *Online-Benutzerhandbuch* oder *Netzwerkhandbuch* Ihres Modells.